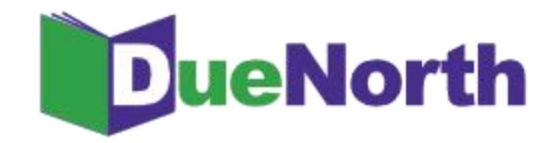

## **Library Staff Instructions**

## **Requesting and Providing Items**

**Request Procedure** 

- 1. Login and Search for the title.
- 2. Click on the title to review holdings.
- 3. Click on the Request button for the request form.
- 4. Your user information will display.
- 5. Enter a need by date or leave blank.
- 6. Select Yes or No for "Is this a request for an article?" (Defaults to No if no selection made)
- 7. Select a lending library.
- 8. Click Submit.
- 9. The system will send an email to the lending library that you have selected. You will also receive an email copy of your request.
- 10. When the lender responds to the email, the borrower will receive an email indicating if the request was filled or not filled.

| Constanting                                                       | Interlibrary loan practices handbook,<br>Virginia Boucher                                              |                                                            |                                                           |                        |            |  |  |
|-------------------------------------------------------------------|----------------------------------------------------------------------------------------------------|------------------------------------------------------------|-----------------------------------------------------------|------------------------|------------|--|--|
|                                                                   | Author Boucher, Virginia<br>Title Interlibrary loan pract<br>Description<br>Request                    | ices handbook                                              | Click Req                                                 | uest                   |            |  |  |
| Source<br>CEF Library System<br>CEF Library System<br>SUNY Canton | Location<br>Clinton Essex Franklin Library System<br>Platteburgh Public Library<br>SUNY Canton Library | Call Number<br>025.6 Bou<br>025.6 BOU<br>Ref. 2713 B7 1996 | Local Availability<br>Available<br>Available<br>Available | View MARC<br>View MARC | RIS<br>RIS |  |  |

Figure 12: Title screen showing request

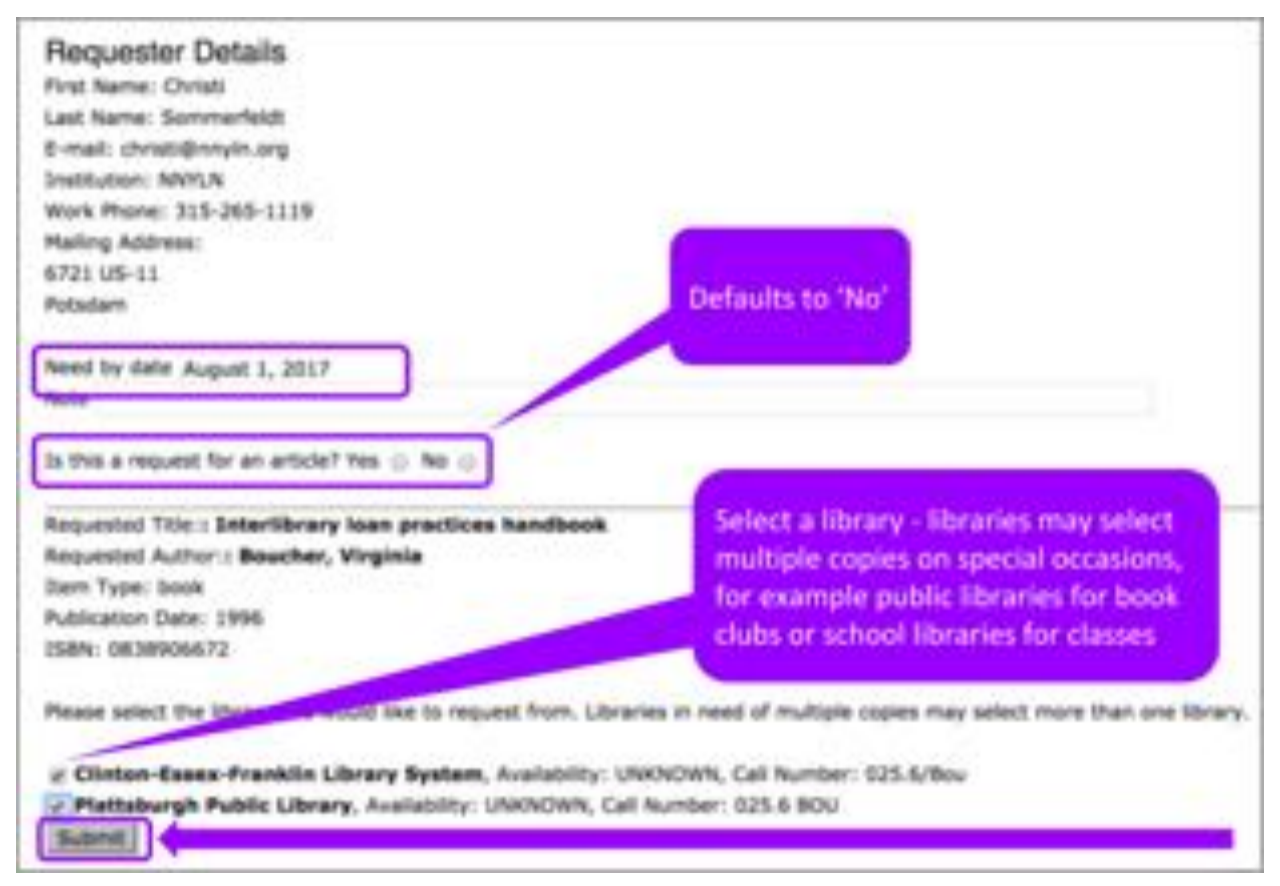

Figure 13: ILL Request Form

When a borrowing, library's staff member selects a library for a loan and clicks Submit for an ILL request, the system sends both the lending and borrowing library an email.

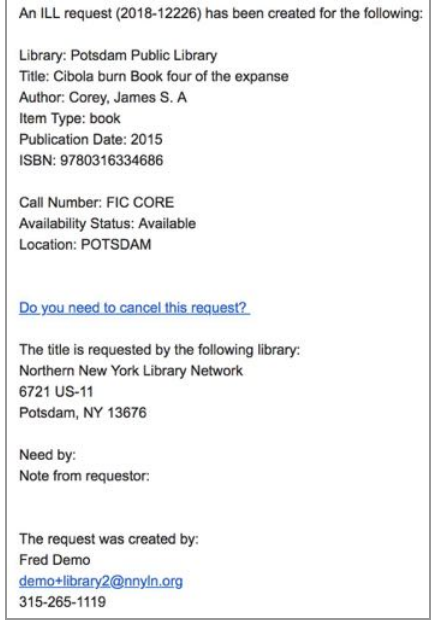

Figure 14: ILL Request Email

If the lender responds 'Yes,' they are directed to the DueNorth request form (prompt to login if not logged in already) where they have the option to write a note and fill the request. Both receive an email that the request has been filled. It is recommended that you have the item in hand before committing to fill a request. The email can be printed for records and pull slip. If the item does not have a pull slip or identifying information about destination, the request may end up unfilled and returned to the owning library.

Your ILL request 2017-13 for Bottom dogs : will be filled by Potsdam State University of New York The lending library has noted the following Mailing 7/17/17 via USPS Please email <u>testguy@nnyln.org</u> for future communications regarding this request Your ILL request 2017-13 for Bottom dogs : will be filled by Potsdam State University of New York The lending library has noted the following In USPS mail today (7/17) Figure 15 & 16: ILL Request Filled Emails

If the lender responds 'No', they are directed to the DueNorth request form (prompt to login if not logged in already) where they can write a note and deny the request. Both receive an email that the request has not been filled.

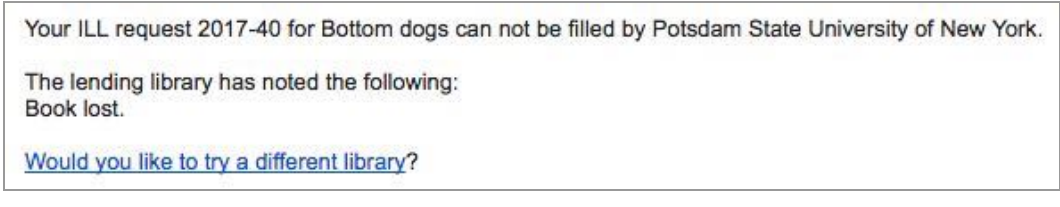

Figure 17: ILL Request Not Filled Email with note "Book lost."

If the request has not been filled after 3 days, the system will send each library a reminder email.

| An ILL request (2017-23)has been created for the following:                                                                             |  |
|----------------------------------------------------------------------------------------------------|--|
| Title: Bob :<br>Author: Pearson, Tracey Campbell<br>Item Type: book<br>Publication Date: 2002<br>ISBN: 0374399573                       |  |
| Call Number:<br>Availability Status: UNKNOWN                                                                                            |  |
| The title is request to delivered to the following institution:<br>Northern New York Library Network<br>6721 US-11<br>Potsdam, NY 13676 |  |
| The request was created by:<br>Chuck Henry<br>chuck@om/n.org                                                                            |  |
| Will you fill this request? Yes or No                                                                                                   |  |

|       | An ILL request (2017-23)has been created for the following:                           |
|-------|---------------------------------------------------------------------------------------|
| ľ     | Title: Bob :                                                                          |
|       | Author: Pearson, Tracey Campbell                                                      |
| 1     | Item Type: book                                                                       |
|       | ISBN: 0374399573                                                                      |
|       | Call Number:                                                                          |
|       | Availability Status: UNKNOWN                                                          |
| 10000 | The title is requested by the following library:<br>Northern New York Library Network |
|       | 6721 US-11<br>Potsdam, NY 13676                                                       |
|       |                                                                                       |
| ŝ     | The request was created by:                                                           |
|       | Chuck Henry                                                                           |
| Ľ     | chuckgonyin.org                                                                       |

Figure 18 & 19: ILL Request Reminder Emails

If the request has not been filled after 5 days, the ILL request expires and the system will send each library an Expired email.

ILL request (2017-37) has EXPIRED and was not be filled by Oswego - Kingsford Park Elementary School Library, please resubmit to a different library: Title: Cat : Author: Rayner, Matthew item Type: book Publication Date: 2004 ISBN: 0836841026 (lb. bdg.) Call Number: Availability Status: UNKNOWN The request was created by: Edward Demo testpuy2@nnvin.org ILL request (2017-37) has EXPIRED and was not be filled by Oswego - Kingsford Park Elementary School Library, please resubmit to a different library: Title: Cat : Author: Rayner, Matthew Item Type: book Publication Date: 2004 ISBN: 0836841026 (lb. bdg.) Call Number; Availability Status: UNKNOWN The request was created by: Edward Demo testpuy2@nnvin.org

Figure 20 & 21: ILL Request Expired Emails

## **Borrower and Lender Tasks Screens**

As of Summer 2018, new Borrower and Lender Task Screens have been implemented.

The Lenders Task screen has three tabs: "New," "Open," and "Complete."

| Hello Edwardl<br>Potsdam Public Library (For<br>Demo)                                                                                                    | Search       |                                              |                   | Go                         |                     |        |                        |
|----------------------------------------------------------------------------------------------------|--------------|----------------------------------------------|-------------------|----------------------------|---------------------|--------|------------------------|
| Library Staff                                                                                                    | Select cate  | gory: Áll                                    | t or Advanced Sec | arch - Weed help?          |                     |        |                        |
| Bornwer History     Lander History     Bornwer Tasks     Lender Tasks     Bornwer Statistics     Lender Statistics     Heruge Ubrary Profile     Find Perticipating Ubraries     Report a Problem | Lender Ta    | asks                                         | ,                 |                            |                     |        |                        |
|                                                                                                    | Osplay Regul | Comp<br>ests for 30 days \$ clear update     | lete              |                            |                     |        |                        |
|                                                                                                    | ILL #        | Title / Author                               | Need By           | Borrower & Contact         | Timestamp           | Status | Actions                |
|                                                                                                    | 2018- D      | Ranger's apprentice Book 2<br>Flanagan, John |                   | Ray Brook<br>PCI Ray Brook | 2018-09-06 18:18:17 | Unsent | Mark Sent<br>Answer No |

Figure 22: The Lender Task screen shows red flames when new requests have been made.

| Helio Edward!<br>Potxdam Public Library (for         | Search       |                                            |                |                                    |             |                     |         |         |
|------------------------------------------------------|--------------|--------------------------------------------|----------------|------------------------------------|-------------|---------------------|---------|---------|
| Dema)                                                | Salarit cape | anny All                                   | E or Advance   | d faarch - Med heini               | Go          |                     |         |         |
| Library Staff                                        |              | ter to Com                                 |                |                                    |             |                     |         |         |
| Borrower History<br>Lender History<br>Borrower Taska | Lender Ta    | asks                                       |                |                                    |             |                     |         |         |
| Borrower Statistics                                  | New          | Open                                       | Complete       |                                    |             |                     |         |         |
| Lender Statistics                                    | 1 results    |                                            |                |                                    |             |                     |         |         |
| Manage Library Profile                               | ILL #        | Title / Author                             | Need 8         | ly Borrower & Contact              | 0.570       | Timestamp           | Status  | Actions |
| Report a Problem                                     | 2018- O      | Cibola burn Book four<br>Corey, James S. A | of the expanse | Fred Demo<br>Northern New York Lib | ney Network | 2018-09-12 08:20:30 | Waiting | Yes     |

Figure 23: Answer new requests with "Yes" or "No."

When a new request has been made, red flames will appear in the "New" tab alerting the lending library that there is a new request to answer. Once the request has been answered with "Yes," the item moves to the Open tab. If the answer is "No," the item moves to the Complete tab. You will have the opportunity to leave the borrower a note before clicking "Submit."

The ILL # is hyperlinked and opens a new tab that provides greater details on the request. Next to the ILL # are a printer icon which opens a printable pull-slip. You can detach the bottom portion of the pull-slip to mail the item to the borrowing library making sure to leave the remainder of the slip inside the item. Likewise the borrowing library can return the item using the remaining portion of the pull-slip with the owning library's address.

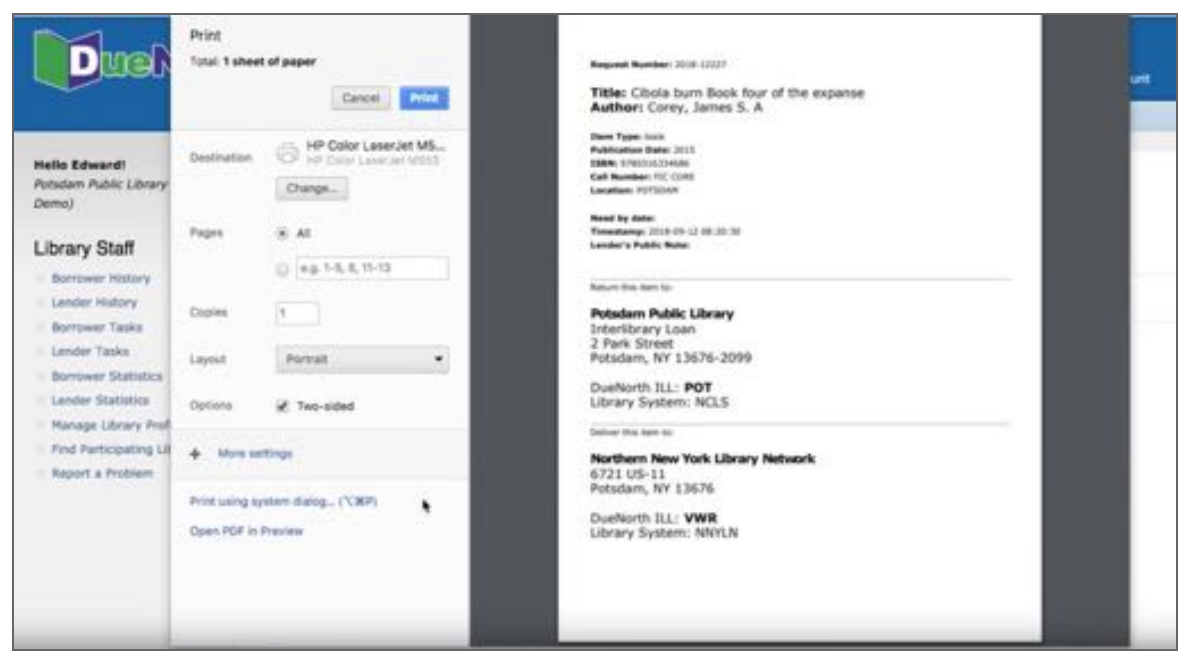

Figure 24: Printable pull-slip.

A chat bubble just below the printer icon indicates that there are notes attached to this particular request. Clicking on the ILL # will allow you to read those notes. Private notes are available only to library staff filling the request.

| Search                     |                                                                                                    |                                                                                                    | Go                                                                                                    |                                                                                                    |                                                                                                    |                                                                                                    |
|----------------------------|----------------------------------------------------------------------------------------------------|----------------------------------------------------------------------------------------------------|----------------------------------------------------------------------------------------------------|----------------------------------------------------------------------------------------------------|----------------------------------------------------------------------------------------------------|----------------------------------------------------------------------------------------------------|
| Select cate                | gory: (Al E) e                                                                                                    | r Advanced                                                                                                    | Search - Need help?                                                                                                    |                                                                                                    |                                                                                                    |                                                                                                    |
| Lender Ta                  | asks                                                                                                    | 24                                                                                                    |                                                                                                    |                                                                                                    |                                                                                                    |                                                                                                    |
| Display Requi<br>2 results | ests for 30 days 2 clear Codeve                                                                                                    | 0                                                                                                    |                                                                                                    |                                                                                                    |                                                                                                    |                                                                                                    |
| ILL #                      | Title / Author                                                                                                    | Need By                                                                                                    | Borrower & Contact                                                                                                    | Timestamp                                                                                                    | Status                                                                                                    | Actions                                                                                                    |
| 2018-<br>12227 🖨           | Cibola burn Book four of the expanse<br>Corey, James S. A                                                                                                    | •                                                                                                    | Fred Dema<br>Northern New York Library Network                                                                                                    | 2018-09-12 08:20:30                                                                                                    | Unsent                                                                                                    | Mark Sent<br>Answer No                                                                                                    |
| 2018- D                    | Ranger's apprentice Book 2<br>Flanagan, John                                                                                                    |                                                                                                    | Ray Brook<br>FCI Ray Brook                                                                                                    | 2018-09-06 18:18:17                                                                                                    | Unsent                                                                                                    | Mark Sent<br>Answer No                                                                                                    |
|                            | Search<br>Serect cate<br>Lender TR<br>New<br>Display Requ<br>2 results<br>ELL #<br>2018-<br>2018-<br>2018 | Search Setect category: All i i e Lender Tasks New Open Complete Display Requests for 30 days i clear Useare 2 results ILL # Title / Auther 2018- Close four flook four of the expanse 12227 Close, Jennes S. A 2018- Close apprentice Book 2 12018 / Fanapar, John | Search Setect category: All  i or Advanced 1 Lender Tasks New Citori Complete Display Requests for 30 days 2 clear Update 2 results  Lt. # Title / Auther Lease 2 results  Lt. # Title / Auther Need By 2018 Corey, James 5. A 2018 Grey, James 5. A 2018 Grey, James 5. A | Search  Setect category: All  Concerning Complete  Display Requests for 30 days 2 clear Update  Tasuts  ELL  Title / Author  Concerning  Concerning  C | Search       Go         Setect category:       All       I or Advanced Search - Seed Holp?         Lender Tasks       New       Opport       Complete         Display Requests for 30 days 2 clear Useare       Second By       Borrewer & Contact       Timestamp         21 results       ELL #       Title / Author       Need By       Borrewer & Contact       Timestamp         218       Corey, James S. A       Fred Dems       Voltemer Need Wark Library Network       2018-09-12 d8:20:30         2018       Corey, James S. A       Northern New Yurk Library Network       2018-09-06 18:18:17         2018       Pred Dems       Solar S. A       2018-09-06 18:18:17 | Search       Go         Setect category:       All       i or Advanced Search - Need help?         Lender Tasks       New       Open Complete         Display Requests for 30 days 1 clear (seles)       Serewer 6 Contact       Timestamp       Status         2 results       Status       Pred By       Borrewer 6 Contact       Timestamp       Status         2018       Chois burn flook four of the expanse       Northerm New Yark Library Network       2018-09-12 dis 20:30       Unsert         2018       Correy, James S. A       Northerm New Yark Library Network       2018-09-12 dis 20:30       Unsert         2018       Sanger's apprentice Book 2       Ray Brook       2018-09-06 18:18:17       Unsert |

Figure 25: Open tab shows items unsent.

Once the item has been located and you have followed procedures to lend the item in your own ILS, you can mark the item as "Sent" under the Actions column. If you initially responded "Yes" but could not locate the item, you can "Answer No." These actions move the item along to the Complete tab. You will have the opportunity to leave notes in both the public and private fields each time you change the status of an item.

Since the Actions are always available, it is possible to change the status of the book as needed especially when multiple staff are handling ILL requests. If you accidently mark and item sent, you can change it from the Completed tab back to "Unsent" so that other staff know that the item still needs to be sent to the borrower.

Use your own ILS to track the item until it is returned to your library. If you determine that an item is overdue with your ILS, contact information can be found in DueNorth under the Borrower & Contact column. The hyperlinked library name will open and email to the borrower. You can also 'right-click' the link to copy the email address.

The borrower task screen has two tabs: "Open" and "Complete."

| Hello Fredi<br>Northern New York Library<br>Notwork                                                                                                    | Search                    |                                                             |               | Go                           |                     |        |                            |
|----------------------------------------------------------------------------------------------------|---------------------------|-------------------------------------------------------------|---------------|------------------------------|---------------------|--------|----------------------------|
| Library Staff                                                                                                    | Select cate               | ppy: All 1                                                  | e Allvanced 5 | earch - Need help?           |                     |        |                            |
| Barrower History     Londer History     Bornwer Tasks     Londer Tasks     Londer Tasks     Londer Taskston     Manage Library Profile     Prod Participating Libraries | Borrower<br>Display Requi | Tasks<br>Complete<br>ets © Will Fill © No Accestr © Arrived | for all days  | E Char (space)               |                     |        |                            |
| Report a Problem                                                                                                    |                           | Title / Author                                              | Need By       | Lender Destination & Contact | Timestamp           | Status | Actions                    |
|                                                                                                    | 2018-<br>12227 O          | Obola burn Book four of the expanse<br>Conty, James S. A    |               | Potolam Public Library       | 2018-09-12 08:20:30 | we re  | Mark Arrived<br>Edit Notes |
|                                                                                                    |                           |                                                             |               |                              |                     |        |                            |

Figure 26: Borrower Tasks Screen

The "Open" tab highlights any requests that are still in progress; requests that you recently made that are waiting to be filled by the lending library or that you have received and given to a patron. The ILL # is hyperlinked and opens a new tab that provides greater details on the request. Next to the ILL # are a printer icon which opens a printable pull-slip (more on this under the lender tasks paragraph below). A chat bubble just below the printer icon indicates that there are notes attached to this particular request. Clicking on the ILL # will allow you to read those notes. Private notes are available only to library staff making the request. The last two columns are also updates from the previous user interface. Status shows where the request is in the process. In Figure 22, the status indicates that the lending library will fill the request.

The last column provides actions that the borrower can take. After the item has arrived, follow any procedures established to track the item in your own ILS, then you can mark the item "arrived" in DueNorth. This provides the opportunity to leave any notes (public and/or private) and change the status to "Arrived."

| Hello Fred!<br>Northern New York Library                                                                                                    | Search                                                                               | 1.000               |
|----------------------------------------------------------------------------------------------------|--------------------------------------------------------------------------------------|---------------------|
| Network                                                                                                    | Select category: All                                                                 | © Go                |
| Borrower History     Lender History     Borrower Tasks                                                                                                    | Modify Status                                                                        |                     |
| Borrower Tasks     Lender Tasks     Borrower Statistics     Lender Statistics     Manage Library Profile     Find Participating Libraries     Report a Problem | Changing status of 2018-12227 to 'arriv<br>Borrower Public Note: (Visible to the Ler | ved".<br>nder)      |
|                                                                                                    | I                                                                                    |                     |
|                                                                                                    | Borrower Private Note: (Visible only you                                             | ur library's staff) |
|                                                                                                    |                                                                                      |                     |
|                                                                                                    | Submit                                                                               |                     |

Figure 27: Modify Status Screen after clicking "Mark Arrived"

| Helis Fredt<br>Northern New Tork Library                                                   | Search                    |                                                          |              | 6.                           |                     |         |                                               |
|--------------------------------------------------------------------------------------------|---------------------------|----------------------------------------------------------|--------------|------------------------------|---------------------|---------|-----------------------------------------------|
| Library Staff                                                                              | Select cate               | gary: All E a                                            | r Advanced 1 | learth - Need help?          |                     |         |                                               |
| Bornover History<br>Londer History<br>Romover Taska<br>Lander Taska<br>Bornover Statistics | Borrower                  | Tasks<br>Complete                                        |              |                              |                     |         |                                               |
| Lender Statistics     Hanage Library Profile     Perd Participating Libraries              | Display Regu<br>1 results | esta 🕤 Will Fill 🔘 No Answer 🕤 Arrived 1                 | for all days | I clear (update)             |                     |         |                                               |
| Report a Problem                                                                           | BLL #                     | Title / Author                                           | Need By      | Lender Destination & Contact | Timestamp           | Status  | Actions                                       |
|                                                                                            | 2018-<br>22227 D          | Cibola bum Book four of the expanse<br>Corey, James S. A |              | Patadam Public Library       | 2018-09-12 08:20:30 | Arrived | Hark<br>Returned<br>Not Arrived<br>Edit Nates |

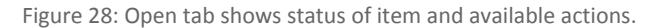

After clicking "Submit," the status changes to "Arrived and the Actions column is updated to the options: "Mark Returned," "Not Arrived," and "Edit Notes." Having this Status column allows you to track all of your Open Requests in one place. You can also sort the displayed results per each status as well as the number of days to be displayed. The default number of days to be displayed can be changed in your account settings.

After the item has been returned by the patron and you have followed the procedures in place for tracking the item in your own ILS, you can mark the item returned in DueNorth. This moves the item from the Open tab to the Complete tab. Again you will have the opportunity to add a note (both public and private) and change the status to "Returned."

| Hello Fred1<br>Northern New York Library<br>Network                        | Search                                                                         |
|----------------------------------------------------------------------------|--------------------------------------------------------------------------------|
| Library Staff                                                              | Select category: All or Advanced Search - Need help?                           |
| <ul> <li>Borrower History</li> <li>Lender History</li> </ul>               | Borrower Tasks                                                                 |
| Borrower Tasks     Lender Tasks     Borrower Statistics                    | Open Complete                                                                  |
| Lender Statistics     Manage Library Profile                               | Display Requests 🗭 Will Fill 🗭 No Answer 😨 Arrived for all days 🛊 clear Update |
| <ul> <li>Find Participating Libraries</li> <li>Report a Problem</li> </ul> | Nothing to see here! Move along!                                               |
|                                                                            |                                                                                |

Figure 29: No unanswered requests. Check your "Complete" tab.

| Hello Fred!<br>Northern New York Library<br>Network                                                                                                    | Search                          |                                                                |            | Go                                  |                        |          |                            |
|----------------------------------------------------------------------------------------------------|---------------------------------|----------------------------------------------------------------|------------|-------------------------------------|------------------------|----------|----------------------------|
| Library Staff                                                                                                    | Select cate                     | apry (Al E)                                                    | er Advans  | wit Search - Need help?             |                        |          |                            |
| E Urany Suan<br>Bornwer Hatary<br>Lander Hatary<br>Bornwer Tanis<br>Lander Tasks<br>Bornwer Batistics<br>Lander Statistics<br>Honoge Ultrary Profile<br>Prind Participating Libraries<br>Report a Problem | Borrower<br>Oper<br>Ospiay Repu | Tasks<br>Complete<br>ests () No Fill () Expired () Canceled () | Returned   | f for [ all days 1] close [ Upower  |                        |          |                            |
|                                                                                                    |                                 | Title / Author                                                 | Need<br>By | Lender Destination & Contact        | Timestahp              | Statue   | Actions                    |
|                                                                                                    | 2018-<br>12227 D                | Cibola burn Book four of the expanse<br>Corey, James S. A      |            | Potsdam Public Library              | 2018-09-12<br>08:20:30 | Returned | Hark Arrived<br>Edit Notes |
|                                                                                                    | 2018- 🖨<br>9638 D               | Dog<br>Clutter-Brock, Julier                                   | NEVER      | Peru Elementary School (Grades 3-5) | 2018-05-10<br>14:46:31 | No Fill  | Edit Notes<br>Search Again |

Figure 30: The Complete tab contains items with a status of returned, filled, unfilled, and canceled as well as available actions.

The Complete tab includes all requests that have been returned back to the lending library as well as requests that lending libraries are unable to fill and canceled requests. Under the actions tab, you can change the status of the item or search again to make a new request for an item.

Since the Actions are always available, it is possible to change the status of the book as needed especially when multiple staff are handling ILL requests. If you accidently mark and item returned, you can change it from the Completed tab back to "Arrived" so that other staff know that the item still needs to be returned.

Please see the videos for the Borrower and Lender tasks screens linked here:

- Borrower Tasks: <u>https://youtu.be/G15gNz8R3Uk</u>
- Lender Tasks: <u>https://youtu.be/0eDyTsafv6A</u>

**Guidelines for Requesting** 

- 1. Check your own library catalog or shared circulation system first and if possible, place a hold.
- 2. When you cannot reasonably obtain an item through your system's circulation holds or the item is not owned by your library or shared circulation system, use DueNorth.
- 3. Determine whether or not the request is appropriate for a DueNorth request. Material that is very new, on reserve, on hold, or located in reference, local history or rare book collections will not be available.
- 4. Materials in electronic format including audiobooks, e-books and online videos are not available for interlibrary loans. Copies from articles in most journals in electronic format will not be available via interlibrary loan.

| Potentially Available via DueNorth | Not Available via DueNorth                              |
|------------------------------------|---------------------------------------------------------|
| -                                  | A date is listed. Example: 4/3/2016                     |
|                                    | Item is checked out. Example: DUE 04-03-16              |
|                                    | DUE 11-19-15 BILLED                                     |
| Available                          | Coming soon                                             |
| ON SHELF                           | Copies on order                                         |
| Check Shelves                      | e-Books                                                 |
|                                    | e-Recordings                                            |
|                                    | Books circulated on electronic devices such as Amazon   |
|                                    | Kindle, Nook readers, and Playaway                      |
|                                    | Electronic book                                         |
|                                    | IN LIBRARY USE                                          |
|                                    | LIB Use Only                                            |
|                                    | IN PROCESSING                                           |
|                                    | IN TRANSIT +1 HOLD                                      |
|                                    | LOCAL HISTORY or LH or HHHC                             |
|                                    | LOST AND PAID                                           |
|                                    | New books designated for local patrons only             |
|                                    | ON HOLDSHELF                                            |
|                                    | ONLINE                                                  |
|                                    | Reference or REF                                        |
|                                    | REPAIR                                                  |
|                                    | Reserve                                                 |
|                                    | Titles with hold lists Example: 151 holds on first copy |
|                                    | returned of 72 copies                                   |

Figure 31: DueNorth availability potential

If you have questions about using the DueNorth catalog, please contact Christi Sommerfeldt at christi@nnyln.org or call (315) 265-1119.